近期在项目调试中使用西门子CP1543在两个站点(S7-1500和S7-1200)之间 进行S7通信。由于在组态设置方面与之前的S7-300系列PLC有所不同,特意写 这篇文章以总结并与大家分享。

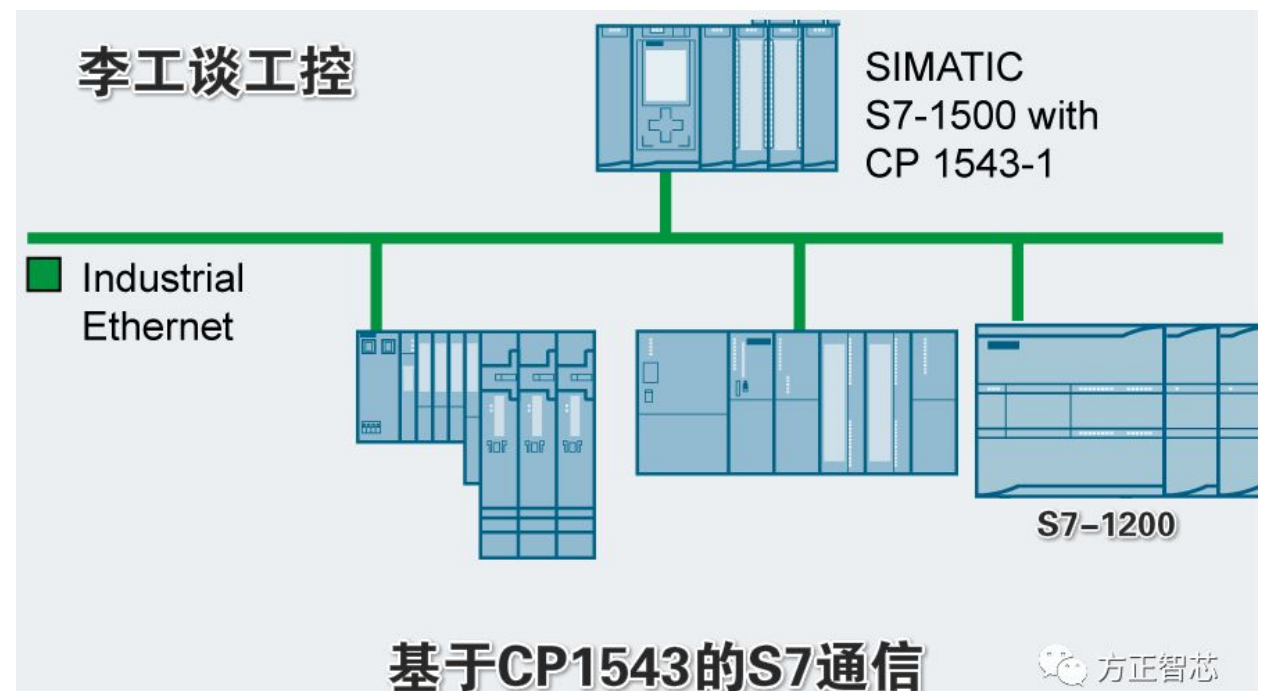

项目包括A、B两个站点,站点之间通过基于以太网的S7通信进行数据交换。 A站点的硬件组成如下:

1) CPU1515-2PN;

2) CP1543-1;

3) 若干IM155-6 PN分布式模块;

B站点使用CPU1215C及若干信号模块;

A站点的CP1543通过一条网线连接到交换机上, B站点的CPU1215C的网口1通过一条网线连接到同一个交换机上,项目的简单网络拓扑图如下:

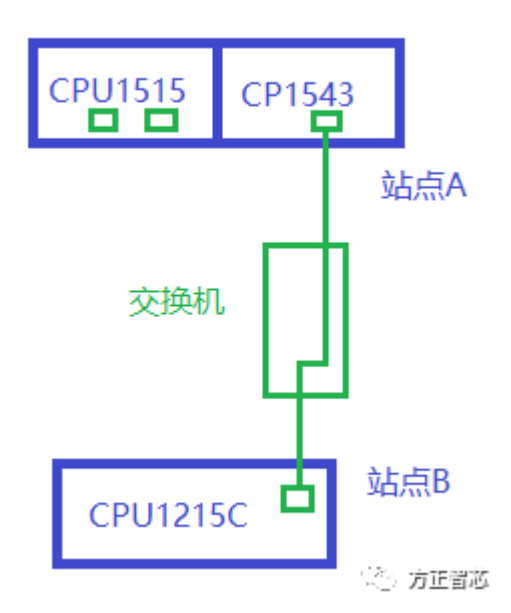

由于S7-1200系列PLC仅支持S7单边通信,我们将B站点作为S7通信的客户端 (Client),A站点作为S7通信的服务器端(Server)。S7单边通信只需要在客户端 进行组态和编程,服务器端只需要创建通信需要的数据块即可。 假设:

CP1543-1的IP地址为:192.168.0.4;

CPU1215C的IP地址为:192.168.0.10;

打开CPU1215C的网络视图,点击"连接",选择"S7连接",可以看到 CPU1215C变成了浅绿色。右键单击CPU1215C,在弹出的菜单中选择"添加 新连接",如下图:

| 評 拓扑视图       网络视图       评 设备社         III 连接       57 连接       IIII 155-6 PN ST       PLC_3         CPU 1215C       IIII 155-6 PN ST       PLC_3         IIIII 155-6 PN ST       IIIII 155-2 PN         IIIIIIIIIIIIIIIIIIIIIIIIIIIIIIIIIIII                                                                                                    |                                       |
|----------------------------------------------------------------------------------------------------|---------------------------------------|
| ● 20       ● 20       ●       ● 20       ●       ●       ●       ●       ●       ●       ●       ●       ●       ●       ●       ●       ●       ●       ●       ●       ●       ●       ●       ●       ●       ●       ●       ●       ●       ●       ●       ●       ●       ●       ●       ●       ●       ●       ●       ●       ●       ●       ●       ●       ●       ●       ●       ●       ●       ●       ●       ●       ●       ●       ●       ●       ●       ●       ●       ●       ●       ●       ●       ●       ●       ●       ●       ●       ●       ●       ●       ●       ●       ●       ●       ●       ●       ●       ●       ●       ●       ●       ●       ●       ●       ●       ●       ●       ●       ●       ●       ●       ●       ●       ●       ●       ●       ●       ●       ●       ●       ●       ●       ●       ●       ●       ●       ●       ●       ●       ●       ●       ●       ●       ●       ●       ●       ● <t< th=""><th>·····································</th></t<>                                                                                                    | ····································· |
| PLC_2<br>CPU 1215C       ET200SP<br>IM 155-6 PN ST       PLC_3<br>CPU 1515-2 PN            ※ 剪切(T)         Ctrl+X         回 复制(Y)         Ctrl+C         回 指助(P)         Ctrl+V           PN/IE_1             ● 新聞(D)         Ctrl+V           ● N/IE_1           PN/IE_1             ● 新聞(D)         Ctrl+V           ● N/IE_1           PN/IE_1             ● 新聞新館(P)         Ctrl+V           ● N/IE_1           PN/IE_1             ● 新聞新館(P)         Ctrl+V           ● I         ①         ①         ①                                                                                                    | · · · · · · · · · · · · · · · · · · · |
| PLC_2<br>CPU 1215C       ET200SP<br>IM 155-6 PN ST       PLC_3<br>CPU 1515-2 PN            ★ 剪切(T)         Ctrl+X<br>国 复制(Y)         Ctrl+C<br>面 粘贴(P)         Ctrl+V         ★ 删除(D)         Del<br>重命名(N)         F2           PN/IE_1             ※加新在接(V)         高亮显示连接伙伴           IO device_2           IM 151-3PN             编译         下载到设备(L)           Title           PLC_3                                                                                                    | III                                   |
| ★ 剪切(T) Ctrl+X<br>国 复制(Y) Ctrl+C<br>正 粘贴(P) Ctrl+V<br>★ 删除(D) Del<br>重命名(N) F2<br>学 转到拓扑视图<br>IO device_2<br>IM 151-3PN<br>高亮显示连接伙伴 →<br>编译<br>下载到设备(L) →<br>下载到设备(L) →                                                                                                    | 网络数据                                  |
| ★ 删除(D) Del<br>重命名(N) F2 記録 「日本 10 device_2 IM 151-3PN PLC_3 「「「「「「」」」」                                                                                                    | 网络数据                                  |
| image: second second | 网络数据                                  |
| 添加新主接(N)     IO device_2       高亮显示连接伙伴     ⅠM 151-3PN       海译     ▶       下载到设备(L)     ▶                                                                                                    | · 唐                                   |
| 编译 ▶                                                                                                    |                                       |
| ▶ 转到在线(N) Ctrl+K<br>■ 結例密建(E) Ctrl+K                                                                                                    | -                                     |
| ■ 報知高級(F) Cul+M ~ / / / / / / / / / / / / / / / / / /                                                                                                    | 1753                                  |
| 在弹出的"创建新连接"的对话框中,选择CPU1215C的通信伙伴为"表                                                                                                    | 桛指                                    |
| 完"  占 <b>圭"</b> 添加"按钮 添加—条\$7选接 如下图:                                                                                                    |                                       |
|                                                                                                    | ×                                     |
|                                                                                                    |                                       |
| 请为下列设备选择连接伙伴: PLC_2: 类型: 57 连接                                                                                                    | -                                     |
| ▶ PLC_3 [CP<br>▶ PLC_2, PROFINET interfa                                                                                                    |                                       |
| ★地ID (十六进制): 101 国 ▼ 主动建立连接                                                                                                    | 自由组态                                  |
|                                                                                                    |                                       |
| ▲ S7_连接_1 已添加到 PLC_2 、 PROFINET interface_1[X1 : PN(LAN)]                                                                                                    |                                       |
|                                                                                                    | ローホー<br>1月(12)                        |

打开"S7链接"的属性页面,在"常规"栏中,添加通信伙伴的IP地址。如下图:

|                                                 | • • • • • • • • • • • • • • • • • | 🗓 信息 🔒 🗓 诊断 |
|-------------------------------------------------|-----------------------------------|-------------|
| <b>常規</b> 10 变量 系统常数 文本                         |                                   |             |
| 常规 名称: <u>57_连接_1</u>                           |                                   |             |
| 本地 ID                                           |                                   |             |
| 特殊连接属性 连接路径                                     |                                   |             |
| 地址详细信息                                          |                                   |             |
| 本地                                              | 伙伴                                |             |
|                                                 | ?                                 |             |
| ・ 站点: PLC_2                                     | 未知                                |             |
| ▶ 接口: PLC_2, PROFINET interface_1[X1 : PN(LAN ▼ | 未知                                | •           |
| 接口类型:  以太网                                      | 以太网                               |             |
| 子网: PN/IE_2                                     | _                                 |             |
| 地址: 192.168.0.10                                | 192.168.0.4                       | <b>方正智芯</b> |

在"地址详细信息"栏中,添加通信伙伴的TSAP。注意,重点来了!由于我们 使用的是S7-1500系列CPU,因此在通信伙伴的插槽号中应该填写数字1(如果 是S7-300系列CPU,此处应该写2),如下图:

| \$7_连接_1 [\$7 连接] |                 |                    |          | ◎属性      | 自信息    | 🔒 🗓 诊断      |               |
|-------------------|-----------------|--------------------|----------|----------|--------|-------------|---------------|
| 常規 10 变量 系统常数     | 文本              |                    |          |          |        |             |               |
| 常规                | 他址详细信息          |                    |          |          |        |             |               |
| 本地ID<br>特殊连接属性    |                 |                    |          | S7-300 C | CPU写2, | S7-1500 CPU | J写1           |
| 地址详细信息            |                 | 本地                 |          | 伙伴       |        | л           |               |
|                   | 站点:             | PLC_2              |          | 未知       |        | V           |               |
|                   | 机架插槽:           | 0                  | 1        | 0        | [      | 1           |               |
|                   | 连接资源(十六进<br>制): |                    | <b>v</b> | 03       |        |             | -             |
|                   | TS AP 3         | SIMATIC-ACC10001   |          | 03.01    |        |             |               |
|                   |                 | SIMATIC-ACC        |          |          | c (*   | る方正智        | 1-1-1-1-      |
|                   | 子网 ID :         | 2E96 - 0000 - 0001 |          | -        |        |             | -× <u>-</u> , |

至此,S7单边通信的网络配置就完成了,将其编译、下载到CPU中。 然后在FB中调用PUT和GET指令就可以对通信伙伴的数据块进行读写操作。 总结如下:在SIMATIC S7-1200的单边S7通信中,客户端需要进行网络组态及 编程;服务器端只需要创建通信需要的数据块即可,不需要任何组态和编程。在 网络组态时,通信伙伴的IP地址应该填写实际网络连接硬件的地址。比如:如果 网线插在CP1543上,应该写CP1543的IP地址;如果网线直接插在CPU1515 上,应该写CPU1515的地址。

通信伙伴的槽位号根据不同的CPU而不同,S7-300系列PLC的CPU槽位号为 2(1号为电源模块);而S7-1500系列CPU的槽位号为1(0号为电源模块); 相关参考文章:<u>如何利用S7通信在两台S7-300PLC之间交换数据?</u> 好了,关于基于CP1543与S7-1200的单边S7通信组态就先介绍到这里,如果你 喜欢这篇文章,可以去官网(www.founderchip.com)下载本文PDF版本。 小程序【李工谈工控】提供方便的文章检索功能,欢迎体验: